## **Creating Follow-Up Mailing Lists**

Last Modified on 08/22/2022 11:31 am EDT

## Applies To: PoliteMail Desktop PoliteMail Online OliteMail 0365

Version: 4.94 4.97 5.0+

If using Individual Measurement Mode, you can create follow-up mailing lists. Select the Results button for the email that you want to create a follow-up list for.

Let's say you want to send a follow-up email to the recipients who didn't open the email.

- 1. Clicking anywhere on the 'Didn't Open' metric will generate a list of recipients who didn't open the message.
- 2. Select all contacts by ticking the select all box in the top column.
- 3. Select Actions > New Message.

This will generate a new email message with the selected individuals in the To: field as a mailing list. You may now send a follow up message to those individuals who did not open your message.

| Messages > Report > Contact Didn't Opens      |          |                |                             |       |   |           |  |  |  |  |
|-----------------------------------------------|----------|----------------|-----------------------------|-------|---|-----------|--|--|--|--|
| The list below contains contacts by read time |          |                |                             |       |   |           |  |  |  |  |
| ₽ s                                           | earch    | ×              | Actions $\checkmark$        |       |   |           |  |  |  |  |
| 0                                             | S $\lor$ | Display Name ↑ | 🔙 Save as Reporting Segment |       |   |           |  |  |  |  |
| 0                                             | 8        |                | New Mess                    | iage  |   | email.com |  |  |  |  |
| 0                                             | 8        |                | → Export All                | 11113 | > | iail.com  |  |  |  |  |
|                                               |          |                | → Export Sel                | ected | > |           |  |  |  |  |

| Messages > Report                                                                               |                                           |                                          |  |  |  |  |  |  |  |
|-------------------------------------------------------------------------------------------------|-------------------------------------------|------------------------------------------|--|--|--|--|--|--|--|
| December 8, 2021 1:15 PM - Individual Measurement Vie                                           |                                           |                                          |  |  |  |  |  |  |  |
| 5.0 DKIM Setup<br>From: <alisa.carbone@politema<br>To: Support Team</alisa.carbone@politema<br> | il.com>; Sent By: <u>Alisa Carbone</u>    |                                          |  |  |  |  |  |  |  |
| Open Rate<br>12 individuals displayed message                                                   | Attention Rate                            | Read Rate<br>7 individuals read > 30%    |  |  |  |  |  |  |  |
| Multiple Opens<br>10 individuals<br>71.4%                                                       | Skimmed (< 30%)<br>3 individuals<br>21.4% | Multiple Reads<br>6 individuals<br>42.9% |  |  |  |  |  |  |  |
|                                                                                                 |                                           |                                          |  |  |  |  |  |  |  |

| Didn't Open<br>2 individuals |       | lgnored (< 3 sec)<br>2 individuals | Avg. Read Time<br>00:00:20 |       |
|------------------------------|-------|------------------------------------|----------------------------|-------|
|                              | 14.3% | 14.3%                              |                            | 92.6% |